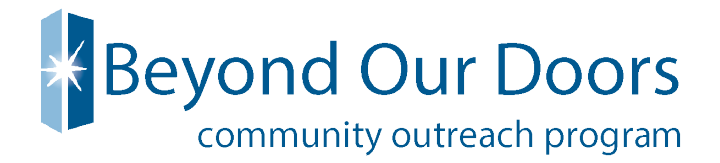

# How to Request VTO in UltiPro

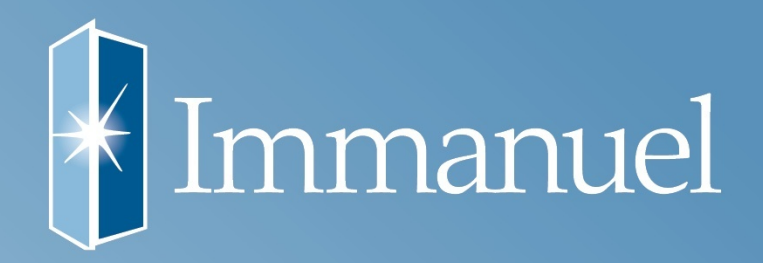

#### Employee initiates a request for VTO through UltiPro

#### Log into UltiPro Under the MYSELF tab, click on TIME MANAGEMENT

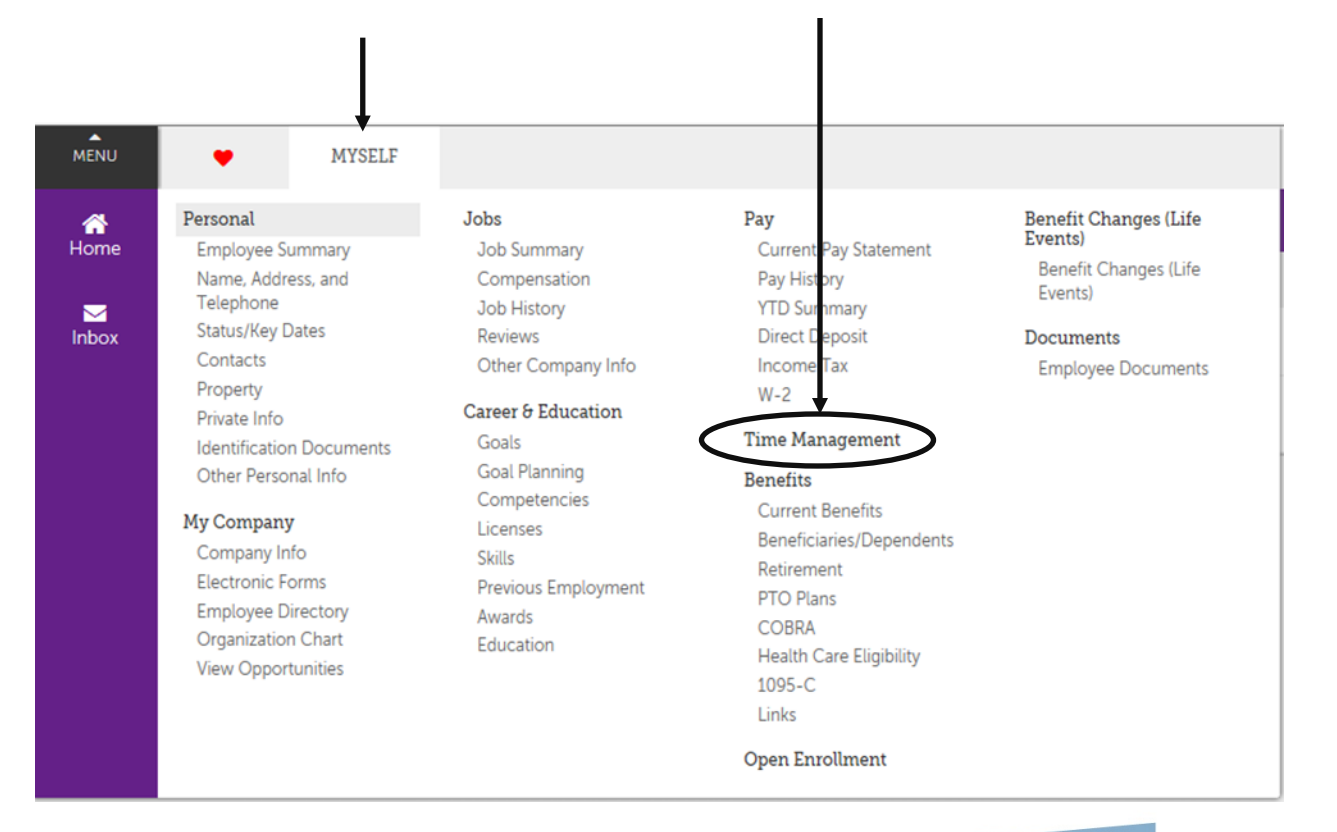

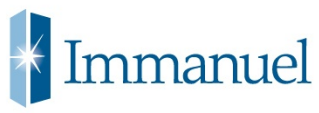

#### Under the SCHEDULER tab, click REQUESTS

|                                                             | Under the THINGS I CAN      | NDO section, click on ADD F      | PTO REQUEST                                                                                      |
|-------------------------------------------------------------|-----------------------------|----------------------------------|--------------------------------------------------------------------------------------------------|
| Attendance Scheduler<br>Requests                            |                             |                                  | Messa                                                                                            |
| Time-Off Requests                                           |                             | 🕂   🗎 ,                          | Things I Can Do                                                                                  |
| Available Balances                                          |                             | ann buur                         | Add PTO Request<br>View Calendar                                                                 |
| PTO<br>FLOATING HOL<br>VOL TIME OFF                         | 91.16<br>0.00<br>8.00       |                                  | Quick Tours and Tips                                                                             |
| Find by: Request Status Is All<br>Work Date From 05/26/2017 | To 05/26/2017               |                                  | Requesting Time Off Quick Tour<br>Requesting Time Off Quick Tip<br>Requesting Time Off Quick Tip |
| [Clear Filters]                                             |                             | Displaying 0 to 0 of 0 record(s) |                                                                                                  |
| Action Edit Remind Cance                                    | el                          |                                  |                                                                                                  |
| Type Description Date Subm                                  | itted Thours Request Status | Supervisor Date Approved         |                                                                                                  |
|                                                             |                             | Page Size: 10 🗸                  |                                                                                                  |

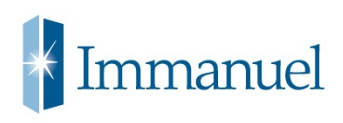

Using the drop down selection in the TYPE field, select VOL TIME OFF Enter the date you wish to volunteer in the FROM and TO fields The TOTAL field will automatically populate 8 hours

| Attendance Scheduler                |                            |                       |
|-------------------------------------|----------------------------|-----------------------|
| Time-Off Reques                     | sts                        |                       |
| Available Balances                  |                            |                       |
| PTO<br>FLOATING HOL<br>VOL TIME OFF |                            | 91.16<br>0.00<br>8.00 |
| New Request                         |                            |                       |
| Description                         | Enter Optional Description |                       |
| Туре •                              | Choose One                 |                       |
| From •                              | MM/DD/YYYY                 |                       |
| То •                                | MM/DD/YYYY                 |                       |
| Total                               |                            |                       |
| Notes                               |                            |                       |
|                                     |                            | Show Advanced Options |
|                                     |                            | 1                     |

If the employee wishes to only take 4 hours, they must click SHOW ADVANCED OPTIONS, and enter 4 in the HOURS column (VTO MUST be taken in 4 or 8 hours)

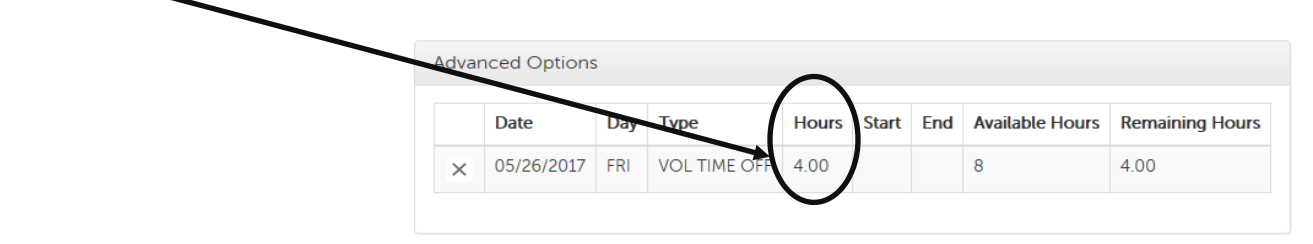

The employee MUST enter the location they would like to volunteer in the NOTES section. If the NOTES section is blank, the supervisor will deny the request.

| Att | endance Scheduler                   |                            |                       |
|-----|-------------------------------------|----------------------------|-----------------------|
| R   | equests                             |                            |                       |
|     | Time-Off Requ                       | ests                       |                       |
|     | Available Balances                  |                            |                       |
|     | PTO<br>FLOATING HOL<br>VOL TIME OFF |                            | 91.16<br>0.00<br>8.00 |
|     | New Request                         |                            |                       |
|     | Description                         | Enter Optional Description |                       |
|     | Туре                                | VOL TIME OFF               | ~                     |
|     | From                                | • 05/26/2017               |                       |
|     | То                                  | • 05/26/2017               |                       |
|     | Total                               | 4                          |                       |
|     | Notes                               | NE Humane Society          |                       |
|     |                                     |                            |                       |
|     |                                     | Hide Advanced Op           | tions                 |
|     |                                     |                            |                       |

| How to                              | Request                    | : VTC                 | $\mathbf{)}$ |
|-------------------------------------|----------------------------|-----------------------|--------------|
| Click SAVE                          |                            |                       |              |
|                                     |                            |                       |              |
| Attendance Scheduler                |                            |                       |              |
| Requests                            |                            |                       |              |
| Time-Off Reques                     | ts                         |                       | Save )       |
| Available Balances                  |                            |                       | $\smile$     |
| PTO<br>FLOATING HOL<br>VOL TIME OFF |                            | 91.16<br>0.00<br>8.00 |              |
| New Request                         |                            |                       |              |
| Description                         | Enter Optional Description |                       |              |
| Туре •                              | VOL TIME OFF               | V                     |              |
| From •                              | 05/26/2017                 | 1000<br>1531          |              |
| To •                                | 05/26/2017                 |                       |              |
| Total                               | 4                          |                       |              |
| Notes                               | NE Humane Society          |                       |              |
|                                     |                            | Show Advanced Options |              |
|                                     |                            |                       |              |